## НАСТРОЙКА РОУТЕРА NETIS (БЫСТРАЯ)

- 1. Подключите кабель от компьютера в один из LAN-портов роутера (обозначены цифрами), а затем подключите кабель, идущий из подъезда, в WAN-порт (либо Ethernet) роутера.
- Зайдите на роутер через любой браузер на вашем ПК, указав необходимый адрес в адресной строке браузера (его адрес по умолчанию — <u>http://192.168.1.1/</u> либо <u>http://netis.cc/</u>).
- 3. В открывшемся окне введите логин/пароль от роутера (по умолчанию *admin/admin*).

|          | Руководст                                                                   | во по устано                                                                | вке                                         |  |
|----------|-----------------------------------------------------------------------------|-----------------------------------------------------------------------------|---------------------------------------------|--|
|          | Тип подключения к И                                                         | нтернету                                                                    |                                             |  |
| internet | <ul> <li>Динамический IP</li> <li>Другие</li> </ul>                         | Статический IP 🛛 🎯                                                          | ) PPPoE                                     |  |
|          | Имя пользователя :                                                          | student                                                                     |                                             |  |
|          |                                                                             |                                                                             |                                             |  |
|          | Установка беспровол                                                         | ной свази                                                                   |                                             |  |
|          | Установка беспровод<br>2.4G SSID :                                          | ной связи<br>netis_0C87E8                                                   |                                             |  |
| Wireless | Установка беспровод<br>2.4G SSID :<br>Безопасность:                         | ной связи<br>netis_0C87E8<br>Откл.                                          | • Вкл.                                      |  |
| Wireless | Тароль .<br>Установка беспровод<br>2.4G SSID :<br>Безопасность:<br>Пароль : | ной связи<br>netis_0C87E8<br>Откл.<br>разswordstud<br>(Введите от 8 до 63 о | <ul> <li>Вкл.</li> <li>символов)</li> </ul> |  |
| Wireless | Установка беспровод<br>2.4G SSID :<br>Безопасность:<br>Пароль :             | ной связи<br>netis_0C87E8<br>Откл.<br>разswordstud<br>(Введите от 8 до 63 с | • Вкл.                                      |  |
| Wireless | Тароль .<br>Установка беспровод<br>2.4G SSID :<br>Безопасность:<br>Пароль : | ной связи<br>netis_0C87E8<br>Откл.<br>разswordstud<br>(Введите от 8 до 63 с | • Вкл.                                      |  |
| Wireless | Тароль .<br>Установка беспровод<br>2.4G SSID :<br>Безопасность:<br>Пароль : | ной связи<br>netis_0C87E8<br>Откл.<br>passwordstud<br>(Введите от 8 до 63 о | <ul> <li>Вкл.</li> <li>символов)</li> </ul> |  |

- 4. В открывшемся окне выбираем и вводим следующие параметры:
  - Тип подключения к интернету **РРРоЕ**;
  - Имя пользователя указываете логин из памятки абонента;
  - Пароль указываете пароль из памятки абонента;

- 2.4G SSID - придумайте название для вашей сети под которым она будет видна в списке беспроводных сетей;

- Безопасность – включено;

- Пароль - придумайте пароль для подключения к вашей домашней беспроводной сети (мин 8 символов, английские буквы и цифры);

- Сохраните настройки кнопкой «Сохранить»

5. После того, как Вы нажали кнопку **Сохранить**, нажмите кнопку **Advanced**. Вы перейдете в расширенные настройки роутера. В списке слева выберите пункт **Система** и подпункт **Перезапуск системы**. В открывшемся пункте нажмите кнопку **Перезагрузить**.

| MW5230             |  | Выполня | ется перез | агрузка |  |
|--------------------|--|---------|------------|---------|--|
| Состояние          |  |         | 17 %       |         |  |
| Сеть               |  |         |            |         |  |
| Беспроводной режим |  |         |            |         |  |
| Настройки USB      |  |         |            |         |  |
| Полоса пропускания |  |         |            |         |  |
| Переадресация      |  |         |            |         |  |
| Контроль доступа   |  |         |            |         |  |
| Динамический DNS   |  |         |            |         |  |
| Расширенные        |  |         |            |         |  |
| Е Система          |  |         |            |         |  |
| Обновление ПО      |  |         |            |         |  |
| TP-069             |  |         |            |         |  |
| Копир-ние и восст. |  |         |            |         |  |
| Диагностика        |  |         |            |         |  |
| Удаленное управл-е |  |         |            |         |  |
| Настройка времени  |  |         |            |         |  |
| Пароль             |  |         |            |         |  |
| Статистика         |  |         |            |         |  |
| Системный журнал   |  |         |            |         |  |
| Перезапуск системы |  |         |            |         |  |
| Розклад            |  |         |            |         |  |
| перезавантажень    |  |         |            |         |  |
| Заводские настр-ки |  |         |            |         |  |
| русский            |  |         |            |         |  |

Базовая настройка роутера завершена!